# CONSTITUIÇÃO Empresário individual

### EMPRESÁRIO INDIVIDUAL

## <u>CONSTITUÇÃO</u>

No site Empresa Fácil, clicar inicialmente em "Prosseguir":

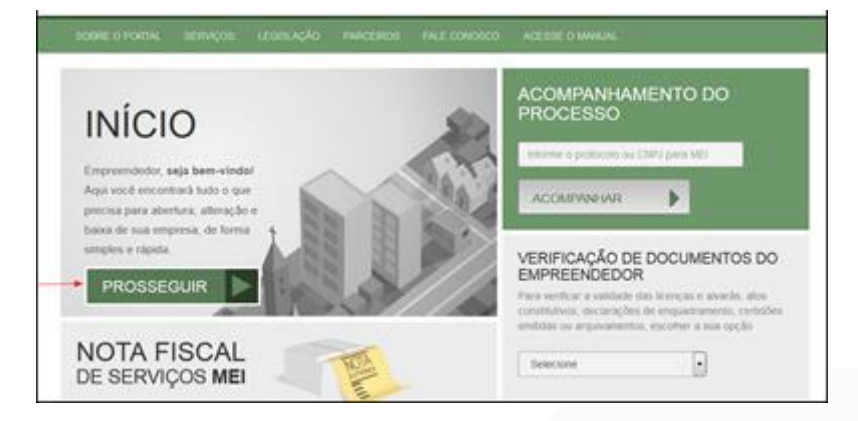

Escolher a opção "Matriz", por se tratar de uma abertura de empresa.

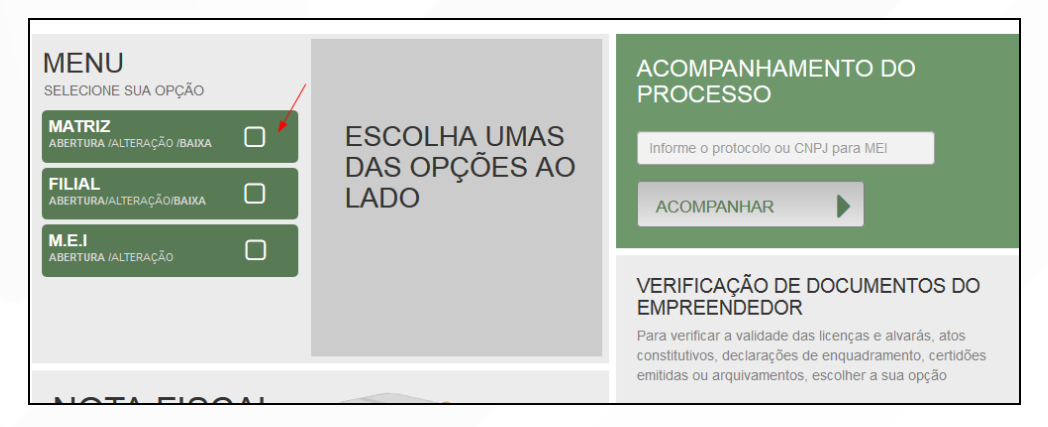

Escolher o evento correspondente de "Abertura".

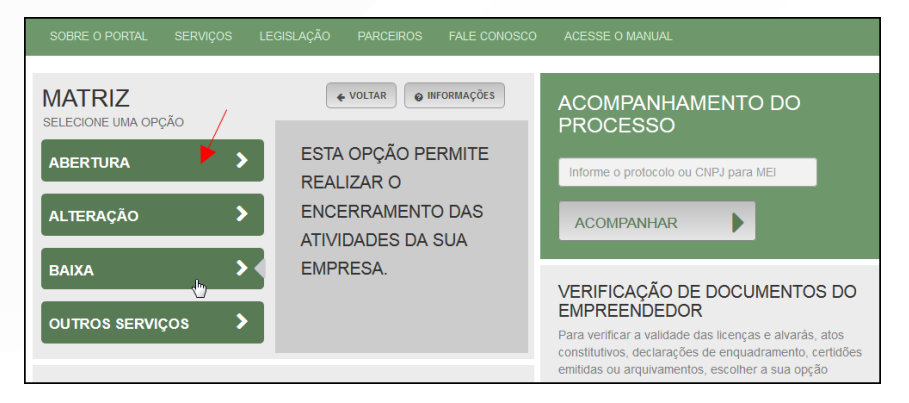

Para a opção de entidade de registro, escolher **Junta Comercial**. Dessa forma, o processo terá sua análise direcionada à JUCEPAR.

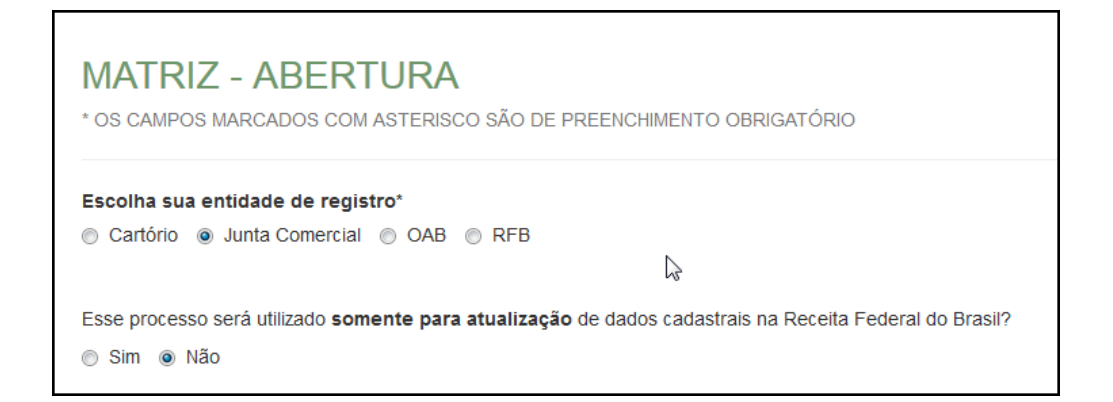

Lembrar de marcar "**Não**" para a atualização de dados para a RFB. O processo deverá tramitar pelos demais órgãos.

Escolher o município da matriz, sua natureza jurídica e clicar em "avançar".

| Identificação da Matriz                                          |           |
|------------------------------------------------------------------|-----------|
| Município*                                                       |           |
| Curitiba                                                         | •         |
| Escolha a nova natureza jurídica da sua empresa na lista abaixo* |           |
| Empresário (Individual)                                          | <b>*</b>  |
|                                                                  |           |
|                                                                  | AVANÇAR > |

A Resolução Nº 61 do CGSIM, no que diz respeito à possibilidade do solicitante não aguardar pela análise das Consultas Prévias, passa a ser atendida da seguinte forma no sistema: após o preenchimento do primeiro passo da Consulta Prévia, será apresentada a tela com as orientações sobre os cenários possíveis e a opção para aguardar a análise ou prosseguir sem aguardar as respostas das análises.

| * OS CAMPOS MARCADOS COM ASTERISCO SÃO DE PREENCHIMENTO OBRIGATÓRIO                                                                                                    |
|----------------------------------------------------------------------------------------------------|
| Atenção: Antes de iniciar o preenchimento dos dados especificos da consulta prévia, é importante saber que o municipio <b>Curitiba</b> e a entidade de <b>registros</b><br><b>não estão com a análise de consulta prévia de forma instantânea</b> , conforme previsto na Resolução 61 do CGSIM. De acordo com a resolução<br>supracitada, o solicitante tem a opção de prosseguir com o processo sem a conclusão da análise da consulta prévia, podendo, assim, gerar o DBE e dar<br>entrada na entidade de registro.<br>Contudo, ressaltamos que: |
| 1 - O tempo médio de <b>resposta</b> dos órgão é de 6 horas e 39 minutos.                                                                                                    |
| 2 - Caso a pesquisa previa de viabilidade locacional seja indeferida antes do protocolo na entidade de registro, o solicitante poderá optar em continuar o processo ou reaproveitá-lo.                                                                                                    |
| 3 - Caso a viabilidade locacional seja indeferida e o solicitante optar em continuar o processo, a empresa não poderá funcionar no endereço indicado, sendo necessária a realização de um novo processo de alteração cadastral na entidade de registro, com pagamento de nova taxa.                                                                                                    |
| 4 - Caso a viabilidade de nome <b>não seja deferida no momento do protocolo</b> , o benefício do deferimento automático para os processos de constituição de empresário individual (213-5), LTDA (206-2) e EIRELI (230-5) não será aplicada.                                                                                                    |
| 5 - Caso a viabilidade de nome <b>seja indeferida antes ou após o protocolo</b> , o processo será colocado em exigência.                                                                                                    |
| Como deseja proceder?                                                                                                    |
| • Quero aguardar a análise da Consulta Prévia                                                                                                    |
| O Quero prosseguir com o processo sem aguardar a análise da Consulta Prévia e estou ciente da necessidade de realizar novo processo, caso a consulta prévia seja indeferida e, declaro, sob as penas da lei, que atenderei aos requisitos legais exigidos pelo Estado e pelo Município.                                                                                                    |
| <ul> <li>✓ VOLTAR</li> <li>AVANÇAR &gt;</li> </ul>                                                                                                    |

Independentemente da resposta, em seguida, preencher o **CPF** e demais dados do solicitante. O nome é puxado automaticamente, utilizando a base da Receita Federal. Informar se ele é ou não contador.

| DADOS DO SOLICITANTE |                 |  |
|----------------------|-----------------|--|
| CPF*                 | Nome*           |  |
|                      |                 |  |
|                      |                 |  |
| Contador?*           |                 |  |
| 💿 Sim 💿 Não          |                 |  |
|                      |                 |  |
| DDD:* Telefone:*     | Ramal: E-mail:* |  |
|                      |                 |  |

Informar se a empresa é uma ESC (empresa simples de crédito), escolher o porte e verificar se a empresa possui autorização de utilização do nome.

Nesse caso, uma empresa já existente cede um nome já utilizado, mediante autorização documentada. Após isso, clicar em "avançar".

| Trata-se de uma constituição de uma empresa simples de crédito (ESC)?*                                                                                                    |                    |
|----------------------------------------------------------------------------------------------------|--------------------|
| Sim                                                                                                    |                    |
| Enquadramento                                                                                                    |                    |
| ME (MICROEMPRESA)                                                                                                    |                    |
| EPP (EMPRESA DE PEQUENO PORTE)                                                                                                    |                    |
| OEMAIS     O     O |                    |
| Possui autorização para utilizar o nome empresarial?*                                                                                                    |                    |
| Sim      Não     Não                                                                                                    |                    |
|                                                                                                    | +                  |
|                                                                                                    | ✓ VOLTAR AVANÇAR > |

Em seguida, escolher a opção de firma social pretendida e clicar em "Verificar Disponibilidade:

| DADOS DO EMPRESÁRIO<br>CPF: *                                   |   |               |           |
|-----------------------------------------------------------------|---|---------------|-----------|
| Nome :*                                                         | G |               |           |
| Nome da Mãe :*                                                  |   |               |           |
| FIRMA SOCIAL PRETENDIDA                                         |   |               |           |
|                                                                 |   |               |           |
| Complemento da empresa, ex.: Comércio VERIFICAR DISPONIBILIDADE |   |               |           |
|                                                                 |   | <b>VOLTAR</b> | AVANÇAR > |

Com a aprovação, clicar em "Quero utilizar nome":

| DADOS DO EMPRESÁRIO                    |                                           |
|----------------------------------------|-------------------------------------------|
|                                        |                                           |
| Nome :*                                | $\checkmark$                              |
| Nome da Mãe :*                         |                                           |
|                                        | Razão Social Disponível                   |
|                                        | A razão social informada está disponível: |
| FIRMA SOCIAL PRETENDIDA                |                                           |
| Veja as regras de composição de nome o | Deseja utilizar esse nome como principal? |
| Complemento da empresa. ex.: Comén     | Não quero usar Quero utilizar nome        |

Informar os dados do **empresário** e avançar:

| DADOS DO EMPRESÁRIO |                            |
|---------------------|----------------------------|
|                     |                            |
| Nome :*             |                            |
| Nome da Mãe :*      |                            |
|                     |                            |
|                     | < VOLTAR         AVANÇAR > |

Preencher os dados de endereço; marcando "**Urbana**" para a natureza do imóvel, será possível informar a indicação fiscal, fornecida pelo município.

| Natureza do Imóvel*          |                          |
|------------------------------|--------------------------|
| ● Urbana ● Sem Regularização |                          |
| Indicação Fiscal*            |                          |
|                              | <b>Q</b> BUSCAR SUBLOTES |

Informando "Sem Regularização", será necessário informar o CEP. Alguns dados são preenchidos automaticamente.

| MATRIZ - ABERTURA<br>* OS CAMPOS MARCADOS COM ASTERISCO SÃO | DE PREENCHIMENTO OBRIGATÓRIO |
|-------------------------------------------------------------|------------------------------|
| Natureza do Imóvel*<br>⊘ Urbana ⊚ Sem Regularização         |                              |
| CEP*                                                        |                              |
| 80020180 Q BUSQUE SEU CEP                                   |                              |
| Tipo Logradouro*                                            | Tipo Imóvel*                 |
| RUA                                                         | Próprio 🗸                    |
| Endereço*                                                   |                              |
| Barão do Serro Azul                                         |                              |
| Bairro*                                                     | Número*                      |
| Centro                                                      | 123                          |

Escolhendo um **complemento**, o sistema puxará um quadro para informá-lo, com base na Receita Federal:

| Tipo Logradouro*             |                  |   |              | ×        |
|------------------------------|------------------|---|--------------|----------|
| RUA                          | COMPLEMENTO      |   |              |          |
| Endereço*                    | Tipo Complemento |   | Complemento* |          |
| Barão do Serro Azul          | ANDAR            | - | 2            |          |
| Bairro*                      | Tipo Complemento |   | Complemento* |          |
| Centro                       | Selecione        | • |              |          |
| Complemento:                 | Tipo Complemento |   | Complemento* |          |
|                              | Selecione        | • |              |          |
| Ponto de referência          | Tipo Complemento |   | Complemento* |          |
|                              | Selecione        | • |              |          |
|                              | Tipo Complemento |   | Complemento* |          |
| Área do Imóvel (m²)*         | Selecione        | • |              |          |
|                              | Tipo Complemento |   | Complemento* |          |
| Possui autorização de altera | Selecione        | • |              |          |
| permissão? *                 |                  |   |              |          |
| Não Sim                      |                  |   |              |          |
|                              |                  |   |              | + SALVAR |

Informar a **área** do estabelecimento e se possui algum tipo de autorização ou permissão:

| Área do Imóvel (m²)*                                         | Área do Estabelecimento (m²)* |                    |
|--------------------------------------------------------------|-------------------------------|--------------------|
| 100,00                                                       | 100,00                        | ]                  |
| Possui autorização de alteração de uso do so<br>permissão? * | lo ou outra                   |                    |
| Não O Sim                                                    |                               |                    |
| $\triangleright$                                             |                               |                    |
|                                                              |                               | < VOLTAR AVANÇAR ≯ |

Na próxima etapa, preencher o **objeto** do estabelecimento:

| OS CAMPOS                          | Z – ABERTURA<br>3 marcados com asterisco são de preenchimento obrigatório |  |
|------------------------------------|---------------------------------------------------------------------------|--|
|                                    | S DO ESTABELECIMENTO                                                      |  |
| <b>bjeto do Es</b><br>Teste de inf | tabelecimento*                                                            |  |
|                                    |                                                                           |  |
|                                    |                                                                           |  |

Informar a atividade principal da empresa; é possível fazer a busca por nome:

| Atividade Principal<br>Código CNAE*<br>Q PESQUISA POR NOME                                                     |   |
|----------------------------------------------------------------------------------------------------|---|
| ATIVIDADE                                                                                                    |   |
| 6204-0/00.00 - CONSULTORIA EM TECNOLOGIA DA INFORMAÇÃO<br>EXERCE ATIVIDADE NO ENDEREÇO INFORMADO?<br>Sim © Não | × |

Ou informando o código:

| Atividade Principal                                    |  |
|--------------------------------------------------------|--|
| Código CNAE*                                           |  |
| 6204 I Q PESQUISA POR NOME                             |  |
| 6204-0/00.00 - CONSULTORIA EM TECNOLOGIA DA INFORMAÇÃO |  |
| ATIVIDADE                                              |  |
|                                                        |  |

Também é possível incluir as atividades secundárias.

| Atividade(s) Secund                                    | ária(s)             |  |
|--------------------------------------------------------|---------------------|--|
| Código CNAE                                            |                     |  |
|                                                        | Q PESQUISA POR NOME |  |
| ATIVIDADE(S)                                           |                     |  |
| NENHUMA ATIVIDADE SECUNDÁRIA SELECIONADA ATÉ O MOMENTO |                     |  |

Por fim, informar o **tipo de unidade** e a **forma de atuação** da empresa:

| TIPO DE UNIDADE*                               |                    |
|------------------------------------------------|--------------------|
| Produtiva  Auxiliar Auxiliar                   |                    |
|                                                |                    |
|                                                |                    |
| FORMA DE ATUAÇÃO*                              |                    |
| ✓ Estabelecimento Fixo                         |                    |
| Internet                                       |                    |
| Em Local Fixo Fora de Loja                     |                    |
| Correio                                        |                    |
| Televendas                                     |                    |
| Porta a Porta, Postos Móveis ou por Ambulantes |                    |
| Máquinas Automáticas                           |                    |
| Atividade Desenvolvida Fora do Estabelecimento |                    |
|                                                |                    |
|                                                | ♦ VOLTAR AVANÇAR > |

Na última etapa da consulta prévia, serão feitas diversas perguntas sobre a forma de utilização do local. Após responde-las, clicar em "salvar", de modo que todos os dados preenchidos serão enviados:

| A atividade será exercida no pavimento térreo?*                                                                                                    |                          |
|----------------------------------------------------------------------------------------------------|--------------------------|
| Sim                                                                                                    |                          |
|                                                                                                    |                          |
| Reside no local?*                                                                                                    |                          |
| Sim ⊚ Não                                                                                                    |                          |
|                                                                                                    |                          |
| Possui estoque no local?*                                                                                                    |                          |
| Sim                                                                                                    |                          |
|                                                                                                    |                          |
| Possui atendimento ao público no local?*                                                                                                    |                          |
| Sim      Não     Sim     Não     Sim     Sim     Si |                          |
|                                                                                                    |                          |
| No local, a capacidade de pessoas, inclusive funcionários, é maior que 100 pessoas?*                                                                                                    |                          |
| Sim 💿 Não                                                                                                    |                          |
|                                                                                                    |                          |
| O local possui subsolo com uso distinto de estacionamento?*                                                                                                    |                          |
| Sim                                                                                                    |                          |
|                                                                                                    |                          |
| Possui no local líquido inflamável ou combustível acima de 1000 L (mil litros)?*                                                                                                    |                          |
| Sim 💿 Não                                                                                                    |                          |
|                                                                                                    |                          |
| Possul no local gas liquefeito de petroleo (GLP) acima de 190kg (cento e noventa quilogramas)?"                                                                                                    | /                        |
| Sim lo Nao                                                                                                    |                          |
|                                                                                                    |                          |
|                                                                                                    | ,<br>                    |
|                                                                                                    | <b>♦</b> VOLTAR SALVAR > |

Será gerado um **número de protocolo** para consulta e também será enviado um e-mail ao usuário, para acompanhamento.

| Solicitação concluída com sucesso!       |                                                |            |
|------------------------------------------|------------------------------------------------|------------|
| PROTOCOLO(S)                             | (o/c):                                         |            |
| O Empresa Fácil Paraná recebeu o         | υ(5).                                          |            |
| PRP2045174934                            |                                                |            |
| ACOMPANHAR >                             |                                                |            |
| Você pode realizar o download do PDF cor | tendo os protocolos gerados nesta solicitação. | ★ DOWNLOAD |
|                                          |                                                | a DowneonD |

Se o usuário optar por prosseguir com o processo sem aguarda a consulta prévia, o sistema já disponibilizará a opção de preencher o DBE:

|                                         | A Protocolo: PRP2145184859                           |
|-----------------------------------------|------------------------------------------------------|
|                                         | SIGFÁC                                               |
| JUNTA COMERCIAL DO PARANÁ               | PREFEITURA MUNICIPAL DE<br>CURITIBA                  |
| Consulta Prévia: DEFERIDA               | Consulta Prévia: EM ANÁLISE GResolução 61)           |
| Visualizar Dados da Consulta            | Visualizar Dados da Consulta                         |
| Q Visualizar Resultado da Consulta      |                                                      |
| Preencher DBE                           |                                                      |
| Q Preencher DBE                         |                                                      |
| SAIBA MAIS + EXIBIR CONTEÚDO 🕇          | SAIBA MAIS + EXIBIR CONTEÚDO                         |
| Desenvolvido por: ® VOX SOLUÇÕES TECNOL | ÓGICAS - Todos os direitos reservados.   2008 - 2021 |

Se optar por aguardar a consulta, o processo ficará com o status de "em análise", tanto na Junta (para verificação do nome) quanto na prefeitura (verificação de endereço e atividades).

ī.

| JUNTA COMERCIAL DO PARANÁ     | PREFEITURA MUNICIPAL DE<br>CURITIBA |
|-------------------------------|-------------------------------------|
| Consulta Prèvia: EM ANÀLISE 🝚 | Consulta Prévia: EM ANÁLISE 🤤       |
|                               |                                     |
|                               |                                     |
| SAIBA MAIS+ EXIBIR CONTEÚDO + | SAIBAMAIS+ EXIBIR CONTEÚDO +        |

Com as consultas deferidas, o próximo passo é preencher o DBE no site da **Receita Federal:** 

| JUNTA COMERCIAL DO PARANÁ                                                   | PREFEITURA MUNICIPAL DE CURITIBA   |
|-----------------------------------------------------------------------------|------------------------------------|
| Consulta Prévia: DEFERIDA 🥥                                                 | Consulta Prévia: DEFERIDA 🥥        |
| Visualizar Dados da Consulta                                                | Q Visualizar Dados da Consulta     |
| Q Visualizar Resultado da Consulta                                          | Q Visualizar Resultado da Consulta |
| Receita Federal           Q         Resultado da Transmissão de Viabilidade |                                    |
| Preencher DBE                                                               | SAIBA MAIS + EXIBIR CONTEÚDO +     |
| Reaproveitar Solicitação                                                    |                                    |
| Q Reaproveitar Solicitação                                                  |                                    |
| SAIBA MAIS + EXIBIR CONTEÚDO +                                              |                                    |

Ao clicar na opção, a página será redirecionada ao site da RFB, para o preenchimento do DBE.

|                              | <ol> <li>Aviso</li> </ol>                                                                                                 |
|------------------------------|----------------------------------------------------------------------------------------------------|
|                              | Existem restrições quanto ao uso de navegadores específicos. Verifique a compatibilidade do seu navegador, clicando aqui. |
| Coletor Nacional → Inscrição | o Matriz                                                                                                    |
| UF                           | Localizado no exterior                                                                                                    |
| Município                    |                                                                                                    |
| Natureza Jurídica            | •                                                                                                    |
| Protocolo de Viabilidade     |                                                                                                    |

Com o DBE enviado e disponível, o próximo passo é **preencher a FCN** no Empresa Fácil:

| JUNTA COMERCIAL DO PARANÁ                 | PREFEITURA MUNICIPAL DE CURITIBA   |
|-------------------------------------------|------------------------------------|
| _^                                        |                                    |
| Consulta Prévia: DEFERIDA 🥥               | Consulta Prévia: DEFERIDA 🥥        |
| Visualizar Dados da Consulta              | Visualizar Dados da Consulta       |
| Q Visualizar Resultado da Consulta        | Q Visualizar Resultado da Consulta |
| Receita Federal                           |                                    |
| Q Resultado da Transmissão de Viabilidade |                                    |
| Ficha de Cadastro Nacional (FCN)          |                                    |
| Preencher Dados da FCN                    |                                    |
| Reaproveitar Solicitação                  |                                    |
| Reaproveitar Solicitação                  |                                    |
|                                           |                                    |
| SAIBA MAIS + EXIBIR CONTEÚDO              | +                                  |

Será necessário informar o recibo e identificador do DBE:

| STE É SEU PROTOCOLO: PRP2045174934                                                                                              |                                                            |
|----------------------------------------------------------------------------------------------------|------------------------------------------------------------|
| PREENCHIMENTO DOS DADOS DO DBE                                                                                                  |                                                            |
| O SIGFÁCIL está integrado com a Receita Federal do Brasil.<br>Assim, os dados serão reaproveitadas, bastando informar o Rec     | bo e a Identificação fornecidos no final da geração do DBE |
| RECIBO DA SOLICITAÇÃO: *                                                                                                    | iai os numeros abaixo.                                     |
| MOCK000001                                                                                                    |                                                            |
| IDENTIFICAÇÃO DA SOLICITAÇÃO: *                                                                                                 |                                                            |
| 00.000.000.001                                                                                                    |                                                            |
| Acesse o link da Receita Federal do Brasil para gerar o DBE.<br>https://www.se.receita.fazenda.gov.en/redesim/inscritcao/matriz | ENVIAR                                                     |

Após isso, aparecerão os atos e eventos selecionados, com a possibilidade de inclusão de dois atos:

| ATO E EVENTOS  |                                  |                                                                                                    |   |       |
|----------------|----------------------------------|----------------------------------------------------------------------------------------------------|---|-------|
|                | 0 * 080 - INSC<br>0 * 080 - INSC | CRIÇÃO *                                                                                                    |   |       |
| adicionar atos |                                  | ADICIONAR OUTROS ATOS                                                                                                    | × | oresa |
| ATO E EVENTOS  | -                                | Ato<br>Selecione<br>Selecione                                                                                                  | · |       |
|                | ATO *                            | 206 - PROCURAÇÃO (QUANDO ARQUIVADA INDIVIDUALMENTE)<br>208 - EMANCIPAÇÃO (QUANDO ARQUIVADA INDIVIDUALMENTE)<br>080 - INSCRIÇÃO |   |       |
| ADICIONAR ATOS |                                  |                                                                                                    |   |       |

Informar os dados do responsável:

| RESPONSÁVEL LEGAL        |                                           |
|--------------------------|-------------------------------------------|
|                          |                                           |
| TIPO RESPONSÁVEL LEGAL * | empresário *      o PROCURADOR/PREPOSTO * |
| CPF *                    |                                           |
| NOME *                   |                                           |
| DDD/TELEFONE *           |                                           |
| EMAJL *                  |                                           |

E os dados da empresa, como nome fantasia, capital, data de assinatura do documento e início das atividades:

| DADOS DA EMPRESA                  |                                |          |
|-----------------------------------|--------------------------------|----------|
| IDENTIFICAÇÃO *                   |                                |          |
| RAZÃO SOCIAL *                    | TESTE UM                       | <b>A</b> |
| NOME FANTASIA                     | TESTE DE EMPRESÁRIO INDIVIDUAL |          |
| CAPITAL SOCIAL *                  | R\$ 10.000,00                  | à        |
| DATA DE ASSINATURA DO DOCUMENTO * | 20/09/2020                     |          |
| DATA INÍCIO DAS ATIVIDADES        | 20/09/2020                     |          |
| DATA TÉRMINO DE ATIVIDADES        |                                |          |

Por fim, informar os dados de contato e avançar:

| CONTATO *      |                                            |
|----------------|--------------------------------------------|
| HOMEPAGE       |                                            |
| EMAIL*         | teste@teste.com.br                         |
| DDD/TELEFONE * | 11 1 1111-1111                             |
|                |                                            |
| bbbi w         |                                            |
|                | K VOLTAR KK ACOMPANHAR CONSULTA DA AVANÇAR |
|                |                                            |

| EMPRESÁRIO     | REPRESENTANTES          |                                 |        |
|----------------|-------------------------|---------------------------------|--------|
| DADOS DO E     | MPRESÁRIO               |                                 |        |
| DADOS PESSOAIS | *                       |                                 |        |
|                | NOME *                  |                                 |        |
|                | CPF *                   |                                 |        |
|                | NACIONALIDADE *         | BRASILEIRA                      |        |
|                | UF NATURALIDADE         | PR 💌                            |        |
|                | NATURALIDADE            | Curitiba                        |        |
|                | DATA NASCIMENTO *       | 11/01/1992                      |        |
|                | SEXO *                  | MASCULINO *      FEMININO *     |        |
|                |                         |                                 | ,<br>] |
|                | PAI*                    |                                 |        |
|                | MÃE *                   |                                 |        |
|                | ESTADO CIVIL *          | CASADO(A)                       |        |
|                | CASADO NO EXTERIOR *    | ⑦ SIM * ● NÃO *                 |        |
|                | REGIME BENS             | Comunhão Parcial                |        |
|                | CPF DO CÔNJUGE          |                                 |        |
|                | NOME DO CÔNJUGE         |                                 |        |
|                | PROFISSÃO *             | Empresário                      |        |
|                |                         |                                 |        |
| DOCUMENTOS     |                         | 0.* Carteira de Identidade (RG) | •      |
|                |                         |                                 |        |
| CAI            | REIRA DE IDENTIDADE (RG | 5) *                            |        |
|                | ORGÃO EMISSOF           | R* SSP                          |        |
|                | UF ORGÃO EMISSOF        | R* PR ▼                         |        |
|                | DATA DA EMISSÂ          | ão 05/09/2020                   |        |

# A próxima etapa pedirá dados específicos do empresário:

| CONTATO *         |                                          |
|-------------------|------------------------------------------|
|                   | EMAIL * teste@teste.com.br               |
|                   |                                          |
| DDD/TELE          | FONE * 11 1 1111-1111                    |
| DI                | DD/FAX                                   |
| DDD/CEL           | ULAR* 11 1 1111-1111                     |
| ENDERECO *        |                                          |
| PAIS *            | BRASIL                                   |
| CEP*              | 80250-190                                |
| TIPO LOGRADOURO * | AVENIDA 💌                                |
| ENDEREÇO *        | Iguaçu                                   |
| NÚMERO *          | 1234                                     |
| COMPLEMENTO       |                                          |
| BAIRRO *          | Rebouças                                 |
| UF *              | PR •                                     |
| MUNICÍPIO *       | Curitiba                                 |
|                   | 🖌 VOLTAR 😾 ACOMPANHAR CONSULTA 🎽 AVANÇAR |

É possível também **adicionar um representante**, clicando na parte superior da página:

| DADOS DO REPRESENTANTE |                                          |
|------------------------|------------------------------------------|
|                        | ADICIONAR REPRESENTANTE                  |
| CPF NOME               | IE EDITAR                                |
|                        | K VOLTAR K ACOMPANHAR CONSULTA M AVANÇAR |

Concluído o preenchimento, clicar novamente em "avançar".

Será perguntado ao usuário se é exigido o imposto ITCMD:

| IMPOSTO ITCMD *           |         |       |  |
|---------------------------|---------|-------|--|
| POSSUI DOAÇÃO DE COTAS? * | © SIM * | NÃO * |  |

Na última etapa, será perguntado sobre a Data de Término do Exercício Social e a Integralização do Capital.

| Após informar esses dados, é possível transmitir a FCN: |
|---------------------------------------------------------|
| CLÁUSULAS CONTRATUAIS *                                 |

| CLÁUSULAS CONTRATUAIS                 | •                                           |
|---------------------------------------|---------------------------------------------|
| DATA DO TÉRMINO DO EXERCÍCIO SOCIAL * |                                             |
| INTEGRALIZAÇÃO DO CAPI                | TAL *                                       |
| DINHEIRO *                            | R\$ 0,00                                    |
| BENS MOVEIS                           | R\$ 0,00 🗮 LISTAR + ADICIONAR               |
| BENS MOVEIS                           | R\$ 0.00 🖀 LISTAR 🕈 ADICIONAR               |
|                                       | K VOLTAR K ACOMPANHAR CONSULTA M TRANSMITIR |

Se, por algum motivo, for informado algum dado errado na FCN ou o usuário deseje trocar os eventos selecionados, é possível **reaproveitar** a solicitação, clicando na opção:

| JUNTA COMERCIAL DO PARANÁ                       |  |
|-------------------------------------------------|--|
| _^                                              |  |
| Dados da Coleta: COLETADA 🥥                     |  |
| Q Visualizar Dados Coletados                    |  |
| Ficha de Cadastro Nacional (FCN): TRANSMITIDO 🥥 |  |
| Q Visualizar FCN                                |  |
| Q Imprimir Documentos                           |  |
| \$ Gerar Taxa                                   |  |
| Contrato Social                                 |  |
| Q Processo Eletrônico                           |  |
| Reaproveitar Solicitação                        |  |
| Q Reaproveitar Solicitação                      |  |

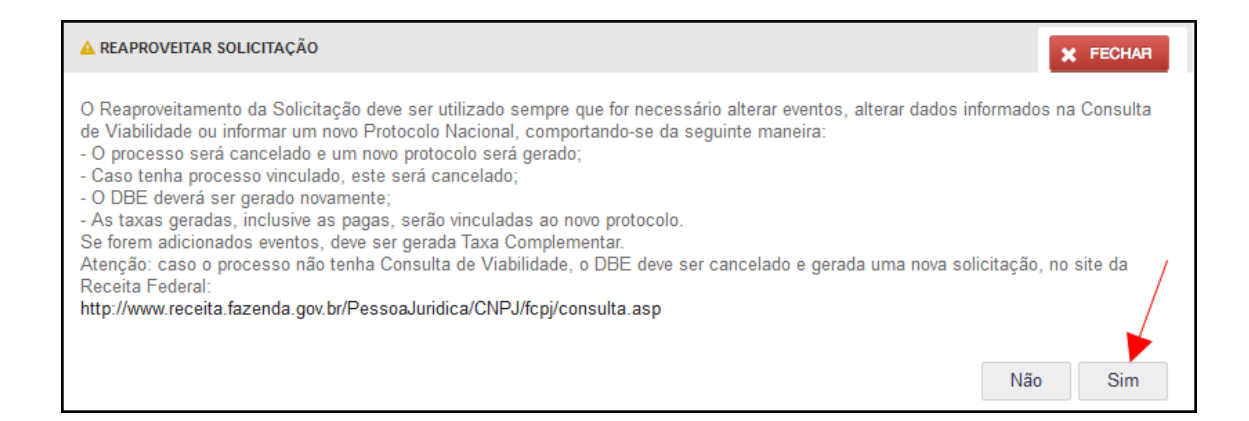

#### O sistema disponibilizará a opção de selecionar os novos eventos:

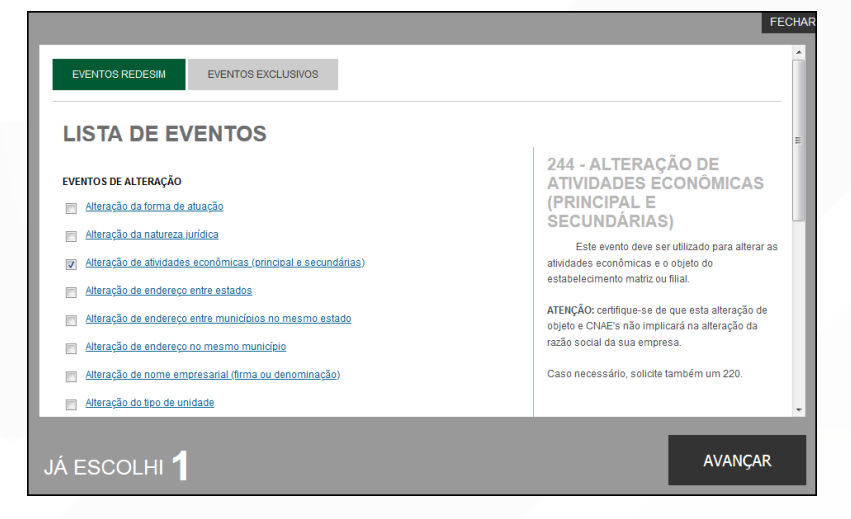

Lembrando que o reaproveitamento gerará um **novo protocolo**, mas as taxas já compensadas serão reutilizadas.

Alguns dados não precisam de reaproveitamento para serem corrigidos. Clicar em Visualizar FCN:

| JUNTA COMERCIAL DO PARANÁ                       |  |
|-------------------------------------------------|--|
|                                                 |  |
| _ <b>^</b>                                      |  |
| Dados da Coleta: COLETADA 🥥                     |  |
| Q Visualizar Dados Coletados                    |  |
| Ficha de Cadastro Nacional (FCN): TRANSMITIDO 🥥 |  |
| Q Visualizar FCN                                |  |
| Q Imprimir Documentos                           |  |
| \$ Gerar Taxa                                   |  |

Na parte inferior do navegador, clicar em "Alterar Dados":

| TIPO DE SÓCIO:      | Administrador            |
|---------------------|--------------------------|
| CONDIÇÃO:           | 205 - Administrador      |
| DESCRIÇÃO DO CARGO: | ADMINISTRADOR            |
| INICIO DO MANDATO:  | 14/05/2020               |
| TÉRMINO DO MANDATO: | 23/09/2020               |
|                     |                          |
|                     | ALTERAR DADOS 💽 📢 VOLTAR |

Será possível vincular um novo DBE e transmitir os dados novamente.

| JUNTA COMERCIAL DO PARANÁ                                                                         | PREFEITURA MUNICIPAL DE<br>CURITIBA                           |
|---------------------------------------------------------------------------------------------------|---------------------------------------------------------------|
| Consulta Prévia: DEFERIDA 🧼<br>Q Visualizar Dados da Consulta                                     | Consulta Prévia: DEFERIDA 🧼<br>Q visualizar Dados da Consulta |
| Visualizar Resultado da Consulta     Receita Federal     Resultado da Transmissão de Viabilidade. | Q Visualizar Resultado da Consulta                            |
| Ficha de Cadastro Nacional (FCN): TRANSMITIDO 🧼                                                   | SAIBA MAIS + EXIBIR CONTEÚDO +                                |
| Imprimir Documentos     Gerar Taxa                                                                |                                                               |

Com a FCN transmitida, a próxima etapa é a geração das taxas:

São fornecidas duas opções: **boleto** ou **guia**:

| TAXAS                                                                                                    |                        |                |                        |             | FECHAR |
|----------------------------------------------------------------------------------------------------|------------------------|----------------|------------------------|-------------|--------|
| TAXAS FEDERAIS                                                                                                    |                        |                |                        |             |        |
| Conforme LEI Nº 13.874,                                                                                                    | os processos ficam ise | ntos da DARF e | e o documento não é ma | ais gerado. |        |
| TAXA ESTAD                                                                                                    | JAL                    |                |                        |             |        |
| GERAR TAXA                                                                                                    |                        |                |                        |             |        |
| DESCRIÇÃO:                                                                                                    | Selecione              |                |                        |             | -      |
| Selecione           Documento de Arrecadação de Registro do Comércio -BOLETO - Pagável em qualquer banco           Taxa Complementar           Documento de Arrecadação de Registro do Comércio -GUIA - Pagável somente no Banco do Brasil |                        |                |                        |             |        |
| DATA                                                                                                    | TIPO DE TAXA           | VALOR          | VALOR PAGO             | VER         | STATUS |

**Importante saber:** A GUIA é aceita apenas no Banco do Brasil e a taxa é compensada em até 2 horas após o pagamento. O BOLETO é aceito em todos os bancos e a taxa é compensada em até 2 dias úteis após o pagamento.

O botão de "VERIFICAR BAIXA" permite forçar uma atualização no sistema caso a taxa já tenha sido paga, o tempo estimado de atualização de status já tenha passado e o sistema ainda não tenha processado esta informação.

Selecionada a opção, esperar carregar o valor padrão e clicar em "gerar taxa":

| TAXAS                                                                                                    | FECHAR |
|----------------------------------------------------------------------------------------------------|--------|
| TAXAS FEDERAIS                                                                                                |        |
| Conforme LEI Nº 13.874, os processos ficam isentos da DARF e o documento não é mais gerado.<br>TAXA ESTADUAL  |        |
| GERAR TAXA                                                                                                    |        |
| DE SCRIÇÃO: Documento de Arrecadação de Registro do Comércio - BOLETO - Pagável em qualquer b<br>VALOR: 66,15 | anco 🔻 |
| GERAR TAXA                                                                                                    |        |

A guia ou boleto carregarão automaticamente para a impressão.

Com a taxa paga, o próximo passo é o protocolo do processo. Clicar em "Gerar Contrato Social":

| JUNTA COMERCIAL DO PARANÁ                        | PREFEITURA MUNICIPAL DE<br>CURITIBA |
|--------------------------------------------------|-------------------------------------|
| <u>^</u>                                         |                                     |
| Consulta Prévia: DEFERIDA 🥌                      | Consulta Prévia: DEFERIDA 🥌         |
| <b>Q</b> Visualizar Dados da Consulta            | Q Visualizar Dados da Consulta      |
| Q Visualizar Resultado da Consulta               | Q Visualizar Resultado da Consulta  |
| Receita Federal                                  |                                     |
| <b>Q</b> Resultado da Transmissão de Viabilidade |                                     |
| Ficha de Cadastro Nacional (FCN): TRANSMITIDO 🥥  |                                     |
| Q Visualizar Dados                               |                                     |
| Q Imprimir Documentos                            |                                     |
| \$Gerar Taxa                                     |                                     |
| Contrato Social                                  |                                     |
| Q Gerar Contrato Social                          |                                     |

Por padrão, todos os processos entrarão de forma eletrônica. Assim, escolher a opção de **Contrato Eletrônico**.

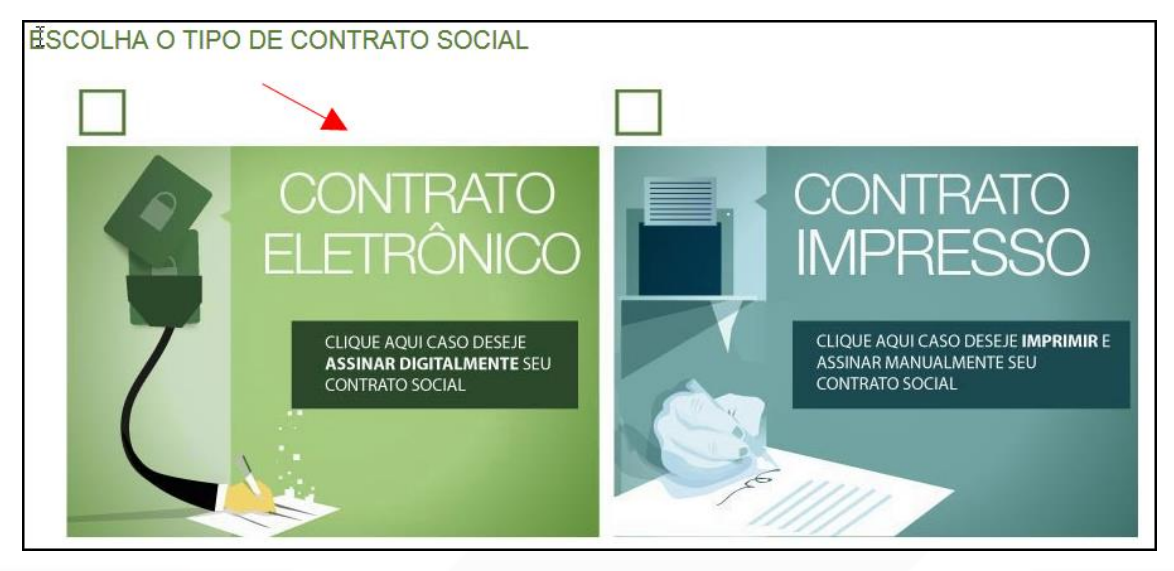

Em seguida, escolher o modelo de contrato. O **padrão** já traz cláusulas previamente redigidas e poderá cair em análise de deferimento automático. Já o contrato **próprio** é o redigido e fornecido pelo usuário.

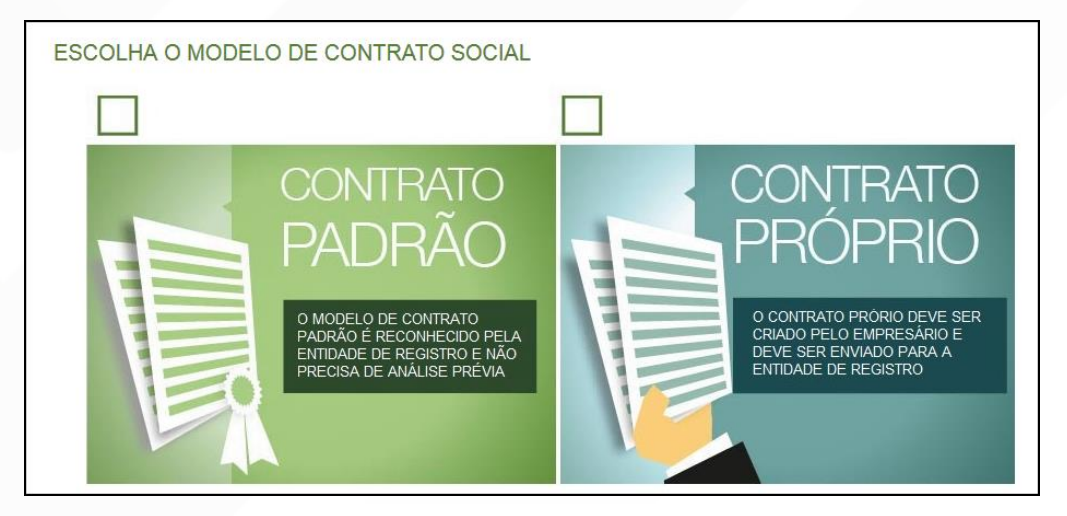

Ao escolher o padrão:

| SELEÇÃO DO MODELO DE CONTRATO                                     |                                       |
|-------------------------------------------------------------------|---------------------------------------|
| SELECIONE O MODELO DE CONTRATO ADEQUADO À SITUAÇÃO DA SUA EMPRESA |                                       |
| Contrato de Constituição para Empresário Individual               |                                       |
| ESCOLHER VOLTAR                                                   |                                       |
| Desenvolvido por: ® VOX SOLUÇÕES TECNOLÓGICAS - Todos             | os direitos reservados.   2008 - 2020 |

Independente da escolha, o sistema irá redirecionar à tela de processo eletrônico.

| PROCES<br>COLETA DE                               | SSO ELETRÔ<br>ASSINANTES                                   | NICO                                                                  |                                                                     |                                                                 |
|---------------------------------------------------|------------------------------------------------------------|-----------------------------------------------------------------------|---------------------------------------------------------------------|-----------------------------------------------------------------|
|                                                   |                                                            |                                                                       | INFORMAÇÕE:                                                         | S SOBRE O PROCESSO ELETRÔNICO                                   |
| QUADRO DE A                                       | SSINANTES                                                  |                                                                       | ~                                                                   |                                                                 |
| Confira as inforn<br>ASSINANTE. No<br>designação. | mações das pessoas que irão<br>s casos os quais o advogado | o assinar os documentos eletrônico<br>ou contador seja alguém do quad | es. Se desejar incluir novos a:<br>ro societário, utilize o botão E | ssinantes, utilize o botão INCLUIR<br>EDITAR para informar esta |
| CPF                                               | NOME                                                       | QUALIFICAÇÃO                                                          | D/DESIGNAÇÃO                                                        | AÇÕES                                                           |
|                                                   |                                                            | EMPRESÁRIO                                                            |                                                                     | EDITAR                                                          |
|                                                   |                                                            |                                                                       |                                                                     |                                                                 |
| DESISTIR DO PR                                    | ROCESSO ELETRÔNICO                                         |                                                                       |                                                                     | ACOMPANHAR 🖒 AVANÇAR 🗲                                          |

#### É possível incluir assinantes:

| INSERIR OUTRO ASSINANTE | ×           |
|-------------------------|-------------|
| Tipo*                   |             |
| Advogado                |             |
| Advogado                |             |
| Contador                |             |
| Outros                  |             |
| Nome*                   |             |
| OAB*                    | UF*<br>PR ▼ |
|                         | SALVAR      |

E também editar as informações do empresário já assinante:

|          |     |   | ×      |
|----------|-----|---|--------|
| Tipo*    |     |   |        |
| Advogado | -   |   |        |
| OAB*     | UF* |   |        |
|          | PR  | • |        |
|          |     |   |        |
|          |     |   | SALVAR |

Lembrando que, a qualquer momento, é possível **desistir do processo eletrônico** para resetar as informações e documentos previamente enviados ou anexados. Se tudo estiver correto, clicar em "avançar".

| DESISTIR DO PROCESSO ELETRÔNICO | ← | ACOMPANHAR 🗹 | AVANÇAR 🗲 |
|---------------------------------|---|--------------|-----------|
|                                 |   |              |           |

Ao clicar em "gerar", o sistema automaticamente gera o contrato padrão, utilizando as informações previamente fornecidas.

Ao lado, se o empresário for assinar, deverá ser marcada a opção "sim".

Lembrando que é possível adicionar **outros documentos** clicando na opção:

| OUTROS DOCUMENTOS                                                                                      | ADICIONAR DOCUMENTO          |
|----------------------------------------------------------------------------------------------------|------------------------------|
|                                                                                                    |                              |
|                                                                                                    |                              |
| O Lembre-se de anexar o arquivo em formato PDF, com tamanho de até no máximo 10MB, e com todas as pági | inas no formato retrato e de |
| dimensões de 210mm x 297mm (A4).                                                                       |                              |
|                                                                                                    |                              |
| ADICIONAR OUTROS DOCUMENTOS                                                                            | ×                            |
| TIPO                                                                                                   |                              |
| Carteira Profissional                                                                                  |                              |
| Carteira Profissional                                                                                  |                              |
| Procuração                                                                                             |                              |
| Outros                                                                                                 |                              |
| DOCUMENTO                                                                                              |                              |
|                                                                                                    |                              |
|                                                                                                    |                              |
| Arraste ou clique para enviar seu documento                                                            | )                            |
|                                                                                                    |                              |
|                                                                                                    |                              |
|                                                                                                    |                              |
|                                                                                                    |                              |
|                                                                                                    | SALVAR                       |

Avançando, clicar em "**assinar**".

|                                 | INFORMAÇÕES SC     | OBRE O PROCESSO ELETRÔNICO |
|---------------------------------|--------------------|----------------------------|
| DOCUMENTOS LEVADOS AO REGISTRO  |                    |                            |
| DOCUMENTO                       | DATA DA ASSINATURA | AÇÕES                      |
|                                 |                    | ASSINAR                    |
| DESISTIR DO PROCESSO ELETRÔNICO | ✓ VOLTAR ACOMP     | PANHAR 🗹 PROTOCOLAR 🗸      |

Ao clicar, serão fornecidas três opções de assinatura eletrônica: via gov.br, com e-CPF ou em nuvem.

| ESCOLHA O TIPO DE       | ESCOLHA O TIPO DE ASSINATURA DIGITAL |                                                                                                    |            |
|-------------------------|--------------------------------------|----------------------------------------------------------------------------------------------------|------------|
| 6                       | Assinar no .GOV.BR                   | Para usar a assinatura eletrônica<br>avançada, você deve ter uma<br>identidade no Portal GOV.BR, com<br>nível de confiabilidade prata ou ouro.                             | :0         |
|                         | Assinar com<br>certificado A1 ou A3  | Clique se você tem alguma forma de<br>assinar digitalmente como <b>token</b> ,<br><b>smart card</b> ou através de <b>aplicativo</b><br><b>instalado</b> no seu computador. |            |
|                         | Assinar na Nuvem                     | Para assinar digitalmente utilizando<br>um certificado digital na nuvem.                                                                                                   |            |
| ESISTIR DO PROCESSO ELE | ETRÔNICO                             | K VOLTAR ACOMPANHAR C PRO                                                                                                    | DTOCOLAR 🗸 |

| gov.br - Acesse sua conta - Mozilla Firefox                                                                    | -                                                                                              |         |
|----------------------------------------------------------------------------------------------------|------------------------------------------------------------------------------------------------|---------|
| A https://sso.staging.acesso.gov.br/login?client_id=contas.staging.acesso.go                                   | ov.br&authorization_id=17af2766004                                                             | ☆       |
| yov.br                                                                                                    | Alto Contraste & V                                                                             | 'Libras |
|                                                                                                    | Acesse sua conta com                                                                           |         |
|                                                                                                    | Número do CPF                                                                                  |         |
|                                                                                                    | Caso não lembre se possui uma conta, digite o número do<br>seu CPF mesmo assim para verificar. |         |
|                                                                                                    | CPF Digite seu CPF                                                                             |         |
| Uma conta <b>gov.br</b> garante a identificação de cada<br>cidadão que acessa os serviços digitais do governo. | Avançar                                                                                        |         |
| Crie sua conta gov.br                                                                                          |                                                                                                |         |
|                                                                                                    | gov.br                                                                                         |         |
|                                                                                                    | Bancos Credenciados                                                                            |         |
|                                                                                                    | Certificado digital                                                                            |         |
|                                                                                                    | Certificado digital em nuvem                                                                   |         |
|                                                                                                    | Ficou com dúvidas?                                                                             |         |

Escolhendo a opção de assinar no gov.br, o usuário será redirecionado para indicar seu CPF e senha para logar no Portal:

Uma vez que o cadastro do usuário seja identificado, será enviado um SMS para o telefone cadastrado com o Código de Autorização para a assinar digitalmente:

| <b>your</b> s s                                                       | Serviço de assinatura digital de documentos                                                                                            |
|-----------------------------------------------------------------------|----------------------------------------------------------------------------------------------------|
| Autorização                                                           | 0                                                                                                    |
| Você autoriza o(a<br>documento?                                       | a) Juntas comerciais - VOX tecnologia a assinar digitalmente um !i                                                                     |
|                                                                       |                                                                                                    |
| Um SMS com o c<br>favor, digite o có<br>Código:                       | ódigo foi enviado para o seu celular número +55 (99) 99***. **99. Por<br>digo para autorizar a assinatura digital.                     |
| Um SMS com o c<br>favor, digite o có<br>Código:<br>Código enviado via | ódigo foi enviado para o seu celular número +55 (99) 99***. **99. Por<br>digo para autorizar a assinatura digital.<br><sup>a</sup> SMS |

Ao indicar o código e clicando em "AUTORIZAR", seu nível de confiabilidade será verificado, podendo:

Caso **não** seja prata ou ouro: será direcionado para a página com orientações de como adquirir os níveis para poder utilizar a assinatura avançada.

| g <mark>ov.br</mark> |                                                                                                    | Alto Contraste                                  | 🞢 VLibras      | 8   |
|----------------------|----------------------------------------------------------------------------------------------------|-------------------------------------------------|----------------|-----|
|                      | 👫 > Primacidade > Setos de Conflabilidade                                                                               |                                                 |                |     |
|                      | Selos de Confiabilidade                                                                                                 |                                                 |                |     |
|                      | Você já possui as seguintes confiabilidades:                                                                            |                                                 |                |     |
|                      | CONTA BÁSICA (BRONZE)                                                                                                   |                                                 |                |     |
|                      | Cedastro via Cerrossel de Perguntas                                                                                     |                                                 |                |     |
|                      | Para prosseguir para Assinatura Avançada da Junta Comercial é necessário que vocé adquira as seguintes confiabilidades: |                                                 |                |     |
|                      | CONTA VERIFICADA (PRATA)                                                                                                |                                                 |                |     |
|                      | CADASTRO VIA SIGEPE<br>Validaçõe e autenticeção do cadastro vie usuário e sentina do Sigepe                             |                                                 |                |     |
|                      | Cadastro validado em base de dados de servidores públicos da União                                                      |                                                 |                |     |
|                      | CADASTRO VIA VALIDAÇÃO BIOMÉTRICA                                                                                       | Ativar o Windows<br>Acesse Configurações para a | tivar o Window | /S. |

Caso seja prata ou ouro: o documento será assinado.

Se for selecionada uma das outras opções de assinatura (em nuvem ou e-CPF), será necessário instalar alguns componentes no computador para realizar a assinatura. Clicar em "Como instalar?" para tirar dúvidas.

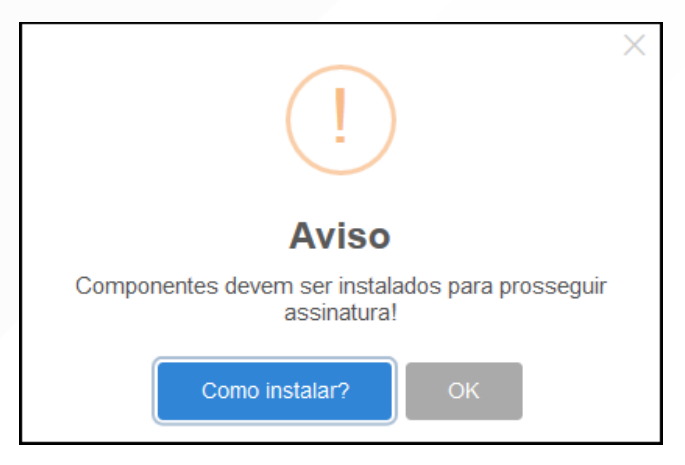

Ao assinar na nuvem, por exemplo, aparecerão as opções de certificados aceitos no Empresa Fácil.

| PROCESSO             | ASSINATURA NA NUVEM       |                               | ×       |    |
|----------------------|---------------------------|-------------------------------|---------|----|
| ASSINATURA ELET      |                           | - CPF                         |         |    |
|                      | Selecione a certificadora | Selecione                     |         |    |
|                      |                           | Selecione<br>BirdID<br>SafeID |         |    |
| DOCUMENTOS LEVADO    | DS AO REGISTRO            | NeolD                         |         |    |
|                      |                           | VidaaS                        |         | 45 |
| DOCUMENTO            |                           |                               |         |    |
| CONTRATO             |                           |                               |         |    |
| WILLIAM HOFFMANN DIB |                           |                               | ASSINAR |    |

Após o processo ser assinado, basta clicar em "**Protocolar**", para que a documentação seja enviada.

Com a opção de **deferimento automático** selecionada, o processo já será aprovado e autenticado:

| JUNTA COMERCIAL DO PARANÁ                                                                                                    | PREFEITURA MUNICIPAL DE<br>CURITIBA                                                  |
|----------------------------------------------------------------------------------------------------|--------------------------------------------------------------------------------------|
|                                                                                                    |                                                                                      |
| Consulta Prévia: DEFERIDA 🥥                                                                                                    | Consulta Prévia: DEFERIDA 🥥                                                          |
| Q Visualizar Dados da Consulta                                                                                                    | Visualizar Dados da Consulta                                                         |
| Q Visualizar Resultado da Consulta                                                                                                    | Q Visualizar Resultado da Consulta                                                   |
| Ficha de Cadastro Nacional (FCN): TRANSMITIDO 🥥                                                                                                    | Inscrição Municipal                                                                  |
| Visualizar FCN                                                                                                    | Q Solicitar Inscrição Municipal                                                      |
| Q Imprimir Documentos<br>VISUALIZAR TAXAS GERADAS CLIQUE AQUI                                                                                                    | Alvará de Licença para Localização<br>Q Solicitar Alvará de Licença para Localização |
| Ato Constitutivo: AUTENTICADO 🥥                                                                                                    |                                                                                      |
| Ato Constitutivo                                                                                                    | SAIBA MAIS + EXIBIR CONTEÚDO 🕂                                                       |
| Q Ver Contrato Social                                                                                                    |                                                                                      |
| INFORMATIVO<br>SAIBA COMO VALIDAR A CERTIFICAÇÃO DA ASSINATURA DA ENTIDADE DE<br>REGISTRO CLICANDO AQUI                                                                                                    | RECEITA FEDERAL                                                                      |
| INFORMATIVO                                                                                                    |                                                                                      |
| APÓS A AUTENTICAÇÃO DO PROCESSO O ATO FICARÁ DISPONIVEL PARA<br>DOWNLOAD POR 30 DIAS, APÓS ISSO É POSSIVEL TER ACESSO AO DOCUMENTO<br>INFORMANDO O CÓDIGO DE AUTENTICAÇÃO NA PARTE DE VERIFICAÇÃO DE<br>DOCUMENTOS DO EMPREENDEDOR. | SAIBA MAIS + EXIBIR CONTEÚDO +                                                       |

Entretanto, há a possibilidade de o processo ser **deferido com ressalva**. O documento ainda assim ficará disponível para o usuário, autenticado, e será possível dar andamento nos demais órgãos; o usuário terá o prazo de 30 dias para arquivar um processo isento de taxas para cumprir a ressalva.

| JUNTA COMERCIAL DO PARANÁ                       |
|-------------------------------------------------|
| ~                                               |
| Consulta Prévia: DEFERIDA 🥯                     |
| Q Visualizar Dados da Consulta                  |
| Visualizar Resultado da Consulta                |
| Receita Federal                                 |
| Resultado da Transmissão de Viabilidade         |
| Ficha de Cadastro Nacional (FCN): TRANSMITIDO 🥥 |
| Q Visualizar Dados                              |
| VISUALIZAR TAXAS GERADAS CLIQUE AQUI            |
| Ato Constitutivo: DEFERIDO COM                  |
| Q Visualizar Ressalva                           |
| SAIBA MAIS + EXIBIR CONTEÚDO +                  |

|                                                                                       | OBSERVAÇÕES RESSALVA |                                                                                                    | FECHAR |
|---------------------------------------------------------------------------------------|----------------------|----------------------------------------------------------------------------------------------------|--------|
| Consulta Prévia: DEFERIDA                                                             | Data                 | Descrição                                                                                                    |        |
| Visualizar Resultado da C                                                             | 14/11/2019 10:55:33  | <ol> <li>Na cláusula VII é mencionado que a empresa se enquadra como EPP, no entanto, na F<br/>enquadramento da empesa é como ME. Adequar.</li> </ol> | CN p   |
| Receita Federal                                                                       |                      |                                                                                                    |        |
| Fisha da Cadastro Nasional (ECN                                                       |                      |                                                                                                    |        |
| Visualizar Dados                                                                      |                      |                                                                                                    |        |
| Imprimir Documentos     VISUALIZAR TAXAS GERADAS                                      |                      |                                                                                                    |        |
| Ato Constitutivo: DEFERIDO C<br>RESSALVA<br>Ato Constitutivo<br>Q Visualizar Ressalva |                      |                                                                                                    |        |

Se não foi escolhida a opção de deferimento automático, o processo ficará com o status de "em análise" externamente, na parte da JUCEPAR.

| JUNTA COMERCIAL DO PARANÁ                                                                  | PREFEITURA MUNICIPAL DE<br>CURITIBA |
|--------------------------------------------------------------------------------------------|-------------------------------------|
|                                                                                            |                                     |
| Consulta Prévia: DEFERIDA 🤎                                                                | Consulta Prévia: DEFERIDA 🥌         |
| Visualizar Dados da Consulta                                                               | Q Visualizar Dados da Consulta      |
| Q Visualizar Resultado da Consulta                                                         | Q Visualizar Resultado da Consulta  |
| Receita Federal                                                                            |                                     |
| Q Resultado da Transmissão de Viabilidade                                                  |                                     |
| Ficha de Cadastro Nacional (FCN): TRANSMITIDO C<br>Visualizar Dados<br>Imprimir Documentos | SAIBA MAIS + EXIBIR CONTEÚDO +      |
| Ato Constitutivo: EM ANÁLISE                                                               |                                     |
| SAIBA MAIS + EXIBIR CONTEÚDO +                                                             |                                     |

Se o processo for para a análise normalmente, ele pode entrar **em exigência**:

| JUNTA COMERCIAL DO PARANÁ                                     | PREFEITURA MUNICIPAL DE<br>CURITIBA |
|---------------------------------------------------------------|-------------------------------------|
| Consulta Prévia: DEFERIDA 🧼<br>Q Visualizar Dados da Consulta | Consulta Prévia: DEFERIDA O         |
| Q Visualizar Resultado da Consulta                            | Q Visualizar Resultado da Consulta  |
| Receita Federal<br>Resultado da Transmissão de Viabilidade    |                                     |
| Ficha de Cadastro Nacional (FCN): TRANSMITIDO 🧼               | SAIBA MAIS + EXIBIR CONTEÚDO +      |
| C Imprimir (hycumentos                                        |                                     |
| S Gerar Taxa                                                  |                                     |
| Contrato Social                                               |                                     |
| Q Gerar Contrato Social                                       |                                     |
| Ato Constitutivo: EM EXIGÊNCIA 👄                              |                                     |
| 🔍 Visualizar Motivos de Exigência                             |                                     |

Ao clicar em "Visualizar Motivos de Exigência", aparecerá o código referente à exigência e a sua explicação. Também é possível clicar em **Esclarecer Exigências** para entrar em contato com o analista responsável.

| LISTA DE EX                                                           | KIGÊNCIAS |                                                                                                    |                            | FECHAR |
|-----------------------------------------------------------------------|-----------|----------------------------------------------------------------------------------------------------|----------------------------|--------|
| Data                                                                  | Cod       | Descrição                                                                                                    | Observacâ                  | io     |
| 23/09/2020<br>13:39:21                                                | 1.3       | Substituir instrumento físico, uma<br>vez que não poderá conter<br>rasuras, emendas ou entrelinhas.<br>Base Legal: Decreto nº 1.800/96,<br>art. 35. | Teste de processo em exigê | ncia.  |
| Dúvidas? Esclareça sua exigência clicando aqui: Esclarecer Exigências |           |                                                                                                    | cer Exigências             |        |

Com a exigência sanada, é possível dar reentrada no processo.

| JUNTA COMERCIAL DO PARANÁ                                                                                                    | PREFEITURA MUNICIPAL DE CURITIBA               |
|----------------------------------------------------------------------------------------------------|------------------------------------------------|
| <b>└</b> ^──────                                                                                                    |                                                |
| Consulta Prévia: DEFERIDA 🥥                                                                                                    | Consulta Prévia: DEFERIDA 🥥                    |
| Q Visualizar Dados da Consulta                                                                                                    | Q Visualizar Dados da Consulta                 |
| Q Visualizar Resultado da Consulta                                                                                                    | Q Visualizar Resultado da Consulta             |
| Receita Federal                                                                                                    | Inscrição Municipal                            |
| Q Resultado da Transmissão de Viabilidade                                                                                                    | Q Solicitar Inscrição Municipal                |
| Ficha de Cadastro Nacional (FCN): TRANSMITIDO 🥥                                                                                                    | Alvará de Licença para Localização             |
| Q Visualizar Dados                                                                                                    | 🔍 Solicitar Alvará de Licença para Localização |
| Q Imprimir Documentos                                                                                                    |                                                |
| VISUALIZAR TAXAS GERADAS                                                                                                    | SAIBA MAIS + EXIBIR CONTEÚDO 🕇                 |
| Ato Constitutivo: AUTENTICADO 🝚                                                                                                    |                                                |
| Q Ato Constitutivo                                                                                                    |                                                |
| Q Ver Requerimento do Empresário                                                                                                    |                                                |
| INFORMATIVO                                                                                                    |                                                |
| SAIBA COMO VALIDAR A CERTIFICAÇÃO DA ASSINATURA DA ENTIDADE DE<br>REGISTRO CLICANDO AQUI                                                                                                    |                                                |
| INFORMATIVO                                                                                                    |                                                |
| APÓS A AUTENTICAÇÃO DO PROCESSO O ATO FICARÁ DISPONIVEL PARA<br>DOVINLOAD POR 30 DAS, APÓS ISSO É POSSIVEL TER ACESSO AO DOCUMENTO<br>NFORMANDO O CÓDIGO DE AUTENTICAÇÃO NA PARTE DE VERPICAÇÃO DE<br>DOCUMENTOS DO EMPREENDEDOR. |                                                |

Com o processo autenticado, o documento chancelado ficará disponível para o usuário acessar na página por 30 dias. Com a aprovação na Junta, ele pode solicitar os demais documentos nos demais órgãos, como a Prefeitura.

# CONSIDERAÇÕES FINAIS:

Os dados e imagens utilizados nesse manual baseiam-se nas mudanças do sistema até o período de julho de 2021.

DÚVIDAS, RECLAMAÇÕES, SUGESTÕES E/OU ELOGIOS ENTRE EM CONTATO PELO FALE CONOSCO WWW.JUNTACOMERCIAL.PR.GOV.BR